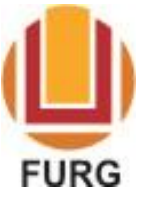

SERVIÇO PÚBLICO FEDERAL MINISTÉRIO DA EDUCAÇÃO UNIVERSIDADE FEDERAL DO RIO GRANDE – FURG

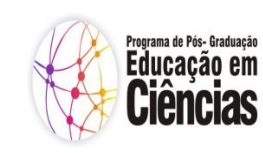

PROGRAMA DE PÓS-GRADUAÇÃO EDUCAÇÃO EM CIÊNCIAS

Passo a passo para registro de pedidos no sistema e verificação das respostas

Realizar pedidos no sistema:

1) Acesse https://sistemas.furg.br

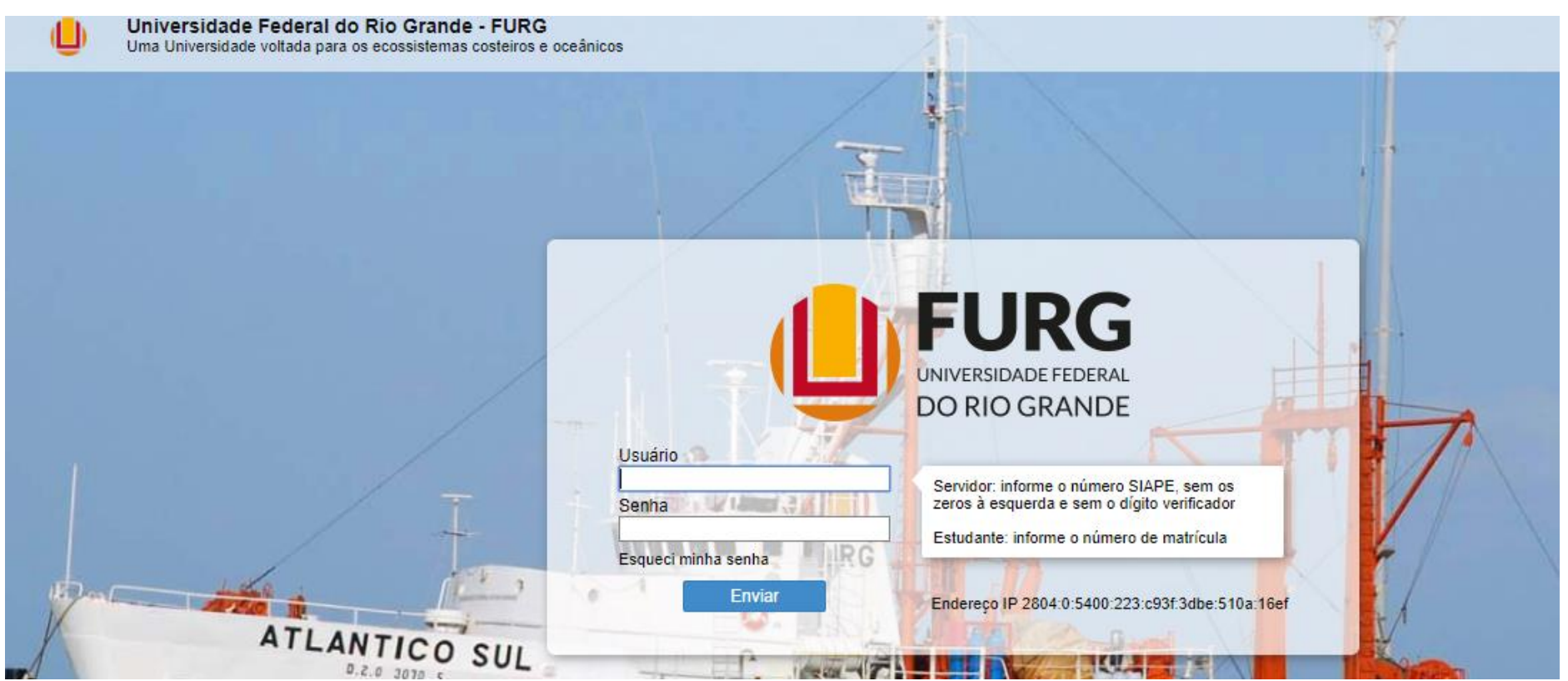

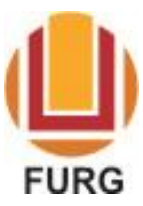

MINISTÉRIO DA EDUCAÇÃO

UNIVERSIDADE FEDERAL DO RIO GRANDE - FURG

PROGRAMA DE PÓS-GRADUAÇÃO EDUCAÇÃO EM CIÊNCIAS

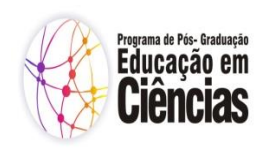

Trocar Pertil 🔊 Solicitações 🛶

Painei de Controle 👷 Sair

| The second second secon |                                    | I I I I CONTRACTOR AND A CONTRACTOR AND A CONTRACTOR AND |
|----------------------------------------------------------------------------------------------------|------------------------------------|----------------------------------------------------------------------------------------------------|
|                                                                                                    |                                    | Trocar Perfil 💩 🖉 Solicitações 👰 Painel de Controle 🎰 🛛 S                                                                                                    |
|                                                                                                    |                                    |                                                                                                    |
| FURG                                                                                                    | NTI                                | $\wedge$                                                                                                    |
| Universidade Federal do Rio Grande                                                                                                    | Núcleo de Tecnologia da Informação | <u> </u>                                                                                                    |
| Seu último acesso: 16/07/2019 às 14:13                                                                                                    |                                    |                                                                                                    |
|                                                                                                    |                                    | CLICAR EM SOLICITAÇÕE                                                                                                    |
| Mensagens do Sistema                                                                                                    |                                    | · · · · · · · · · · · · · · · · · · ·                                                                                                    |
| Título:                                                                                                    | Texto: Todas Pesquisar             |                                                                                                    |

3)

4)

| 🖄 Minhas Solicitaçã                              | es - Registrar                                                                                                    | - CLICAR AQUI |                                                      | Solicitação002 |
|--------------------------------------------------|----------------------------------------------------------------------------------------------------|---------------|------------------------------------------------------|----------------|
| Unidade *                                        |                                                                                                    | _             |                                                      |                |
| Tipo de Solicitação *<br>Visualizar solicitações | Campus Santa Vitória do Palmar<br>Centro Esportivo<br>Coord Cur de PG em Educação em Ciências: Química da Vida e Saúde<br>EDGRAF - Editora, Livraria e Gráfica<br>EE - Escola de Engenharia<br>ESANTAR - Coordenação da Frota<br>FaDir - Faculdade de Direito<br>ILA - Instituto de Letras e Artes<br>IMEF - Instituto de Matemática, Estatística e Física<br>IO - Instituto de Oceanografia |               | SELECIONAR O<br>PROGRAMA                             |                |
|                                                  |                                                                                                    | ifoca         | r Herrii 🥥 Isolicitações 🗤 Hainel de Controle 🖅 Isal |                |

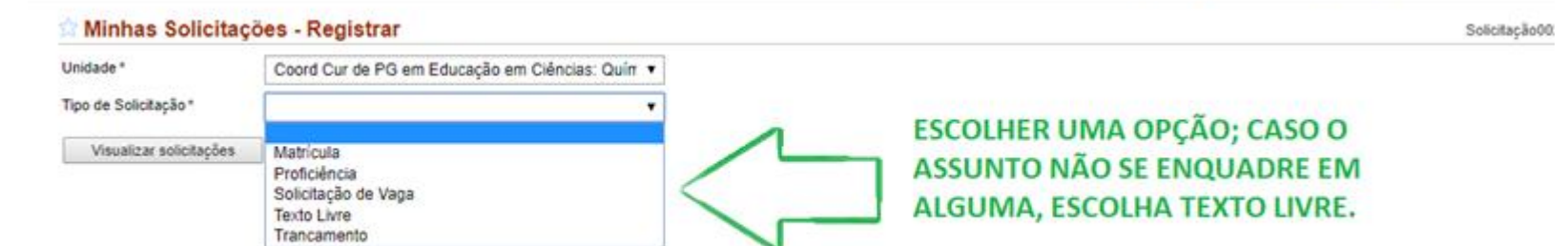

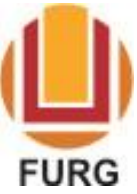

MINISTÉRIO DA EDUCAÇÃO

UNIVERSIDADE FEDERAL DO RIO GRANDE – FURG

PROGRAMA DE PÓS-GRADUAÇÃO EDUCAÇÃO EM CIÊNCIAS

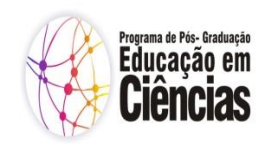

## 5) 🏫 Minhas Solicitações - Registrar

| Unidade *                     | Coord Cur de PG em Educação em Ciências: Quírr 🔻            |                                              |
|-------------------------------|-------------------------------------------------------------|----------------------------------------------|
| lipo de Solicitação *         | Texto Livre 🔹                                               |                                              |
| Nome                          | Anai Bueno da Cunha                                         |                                              |
| Telefone *                    | 32336991                                                    |                                              |
| Email *                       | anaicunha@furg.br                                           |                                              |
| Descrição *                   |                                                             | SCREVA SUA SOLICITAÇÃO<br>QUI                |
| Anexos                        | Arquivo Escolher arquivo Nenhum arquivo selecionado [+] [-] | ANEXAR ARQUIIVO EM PDF,<br>QUANDO NECESSÁRIO |
|                               |                                                             |                                              |
| REGISTRE A SUA<br>SOLICITACÃO |                                                             |                                              |

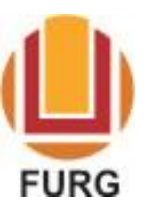

MINISTÉRIO DA EDUCAÇÃO

UNIVERSIDADE FEDERAL DO RIO GRANDE – FURG

PROGRAMA DE PÓS-GRADUAÇÃO EDUCAÇÃO EM CIÊNCIAS

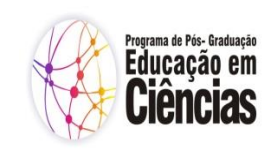

| coes - Detaines        |                                                                      |                                                                                                    |                                                                                                    | Solic                                                                                                    |
|------------------------|----------------------------------------------------------------------|----------------------------------------------------------------------------------------------------|----------------------------------------------------------------------------------------------------|----------------------------------------------------------------------------------------------------|
| om sucesso!            |                                                                      |                                                                                                    |                                                                                                    |                                                                                                    |
|                        |                                                                      |                                                                                                    |                                                                                                    |                                                                                                    |
| 37584                  |                                                                      |                                                                                                    |                                                                                                    |                                                                                                    |
| Situação               | Solicitante                                                          | Telefone                                                                                                    | Email                                                                                                    |                                                                                                    |
| Aguardando Atendimento | (1773097) Anai Bueno da Cunha (CCurPGCQuiVSaud)                      | 32330991                                                                                                    | anaicunna@iurg.br                                                                                                    |                                                                                                    |
| itação                 |                                                                      |                                                                                                    |                                                                                                    | 14:34 (Ha                                                                                                    |
|                        |                                                                      |                                                                                                    |                                                                                                    |                                                                                                    |
|                        | om sucesso!<br>37584<br>Situação<br>Aguardando Atendimento<br>itação | om sucesso!<br><b>37584</b><br><b>Situação</b><br>Aguardando Atendimento Solicitante<br>(1773097) Anai Bueno da Cunha (CCurPGCQuiVSaud)<br>itação | om sucesso!<br><b>37584</b><br><b>Solicitante</b><br>Aguardando Atendimento Solicitante<br>(1773097) Anai Bueno da Cunha (CCurPGCQuiVSaud) 32336991<br>itação | om sucesso!<br><b>37584</b><br><b>Solicitante</b><br>Aguardando Atendimento (1773097) Anai Bueno da Cunha (CCurPGCQuiVSaud) (32336991 anaicunha@furg.br<br>itação |

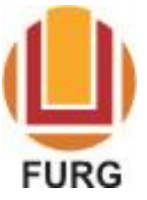

MINISTÉRIO DA EDUCAÇÃO

UNIVERSIDADE FEDERAL DO RIO GRANDE – FURG

PROGRAMA DE PÓS-GRADUAÇÃO EDUCAÇÃO EM CIÊNCIAS

Verificar a resposta no sistema:

| 1) |                                                                                                    | Trocar Perfil 👌 Solicitações 💜 Painel de Controle 🍥 Sair 🔀            |
|----|----------------------------------------------------------------------------------------------------|-----------------------------------------------------------------------|
|    | FURG     NTI       Universidade Federal do Rio Grande     Núcleo de Tecnologia da Informação       Seu último acesso: 16/07/2019 às 14:13 | े<br>टे                                                               |
|    | Mensagens do Sistema                                                                                                    | CLICAR EM SOLICITAÇÕES                                                |
|    | Título: Texto: Todas Pesquisar                                                                                                    |                                                                       |
|    |                                                                                                    |                                                                       |
| 2) |                                                                                                    |                                                                       |
| 2) | 🖄 Minhas Solicitações - Registrar                                                                                                    | Trocar Penil 3 Solicitações 💜 Painel de Controle 🥎 Si<br>Solicitação0 |
|    | Unidade " Tipo de Solicitação " v                                                                                                    |                                                                       |
|    | Visualizar solicitações CLICAR AQUI                                                                                                    |                                                                       |

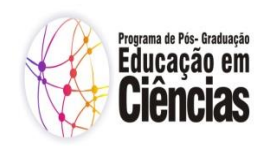

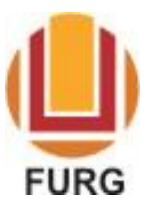

MINISTÉRIO DA EDUCAÇÃO

UNIVERSIDADE FEDERAL DO RIO GRANDE – FURG

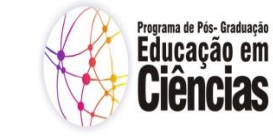

PROGRAMA DE PÓS-GRADUAÇÃO EDUCAÇÃO EM CIÊNCIAS

|                     |              |             | Trocar Perfil 💩        | Solicitações 🍳 🛛 Painel de                                  | Controle 💮      | Sair [  |
|---------------------|--------------|-------------|------------------------|-------------------------------------------------------------|-----------------|---------|
| 🛱 Minhas Solie      | citações     |             |                        |                                                             | Solicitação0    | 02      |
| Protocolo           |              |             |                        |                                                             |                 |         |
| Unidade             |              | T           |                        |                                                             |                 |         |
| Filtrar             | Limpar       |             |                        |                                                             |                 |         |
|                     | 2) CL        | ICAR AQUI   |                        |                                                             |                 |         |
| 🔲 Data              | Nº Protocolo | Solicitação | Situação               | Unidade Destino                                             | A               | ção     |
| 16/07/2019<br>14:34 | 37584        | olÁ         | Aguardando Atendimento | Coord Cur de PG em Educaçã<br>Ciências: Química da Vida e S | ioem re<br>aúde | esponde |
| $\wedge$            |              |             |                        |                                                             |                 |         |
| <u>ነ</u>            |              |             |                        |                                                             |                 |         |
|                     |              |             |                        |                                                             |                 |         |

1) SELECIONAR O CAMPO

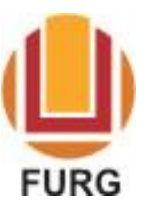

MINISTÉRIO DA EDUCAÇÃO

UNIVERSIDADE FEDERAL DO RIO GRANDE - FURG

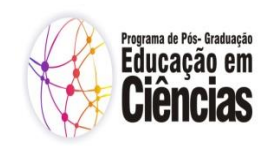

PROGRAMA DE PÓS-GRADUAÇÃO EDUCAÇÃO EM CIÊNCIAS

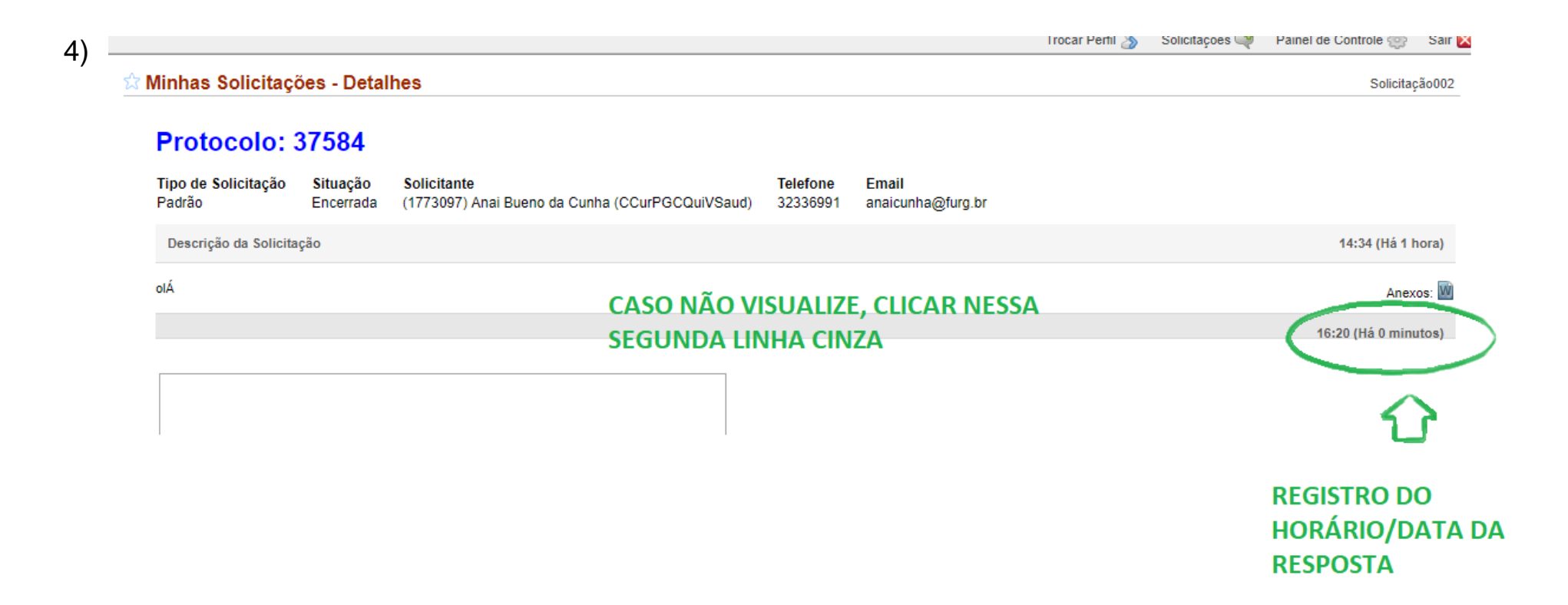

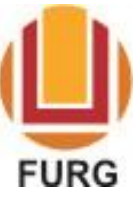

MINISTÉRIO DA EDUCAÇÃO

UNIVERSIDADE FEDERAL DO RIO GRANDE - FURG

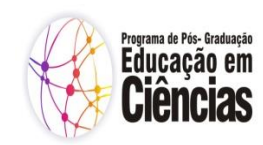

PROGRAMA DE PÓS-GRADUAÇÃO EDUCAÇÃO EM CIÊNCIAS

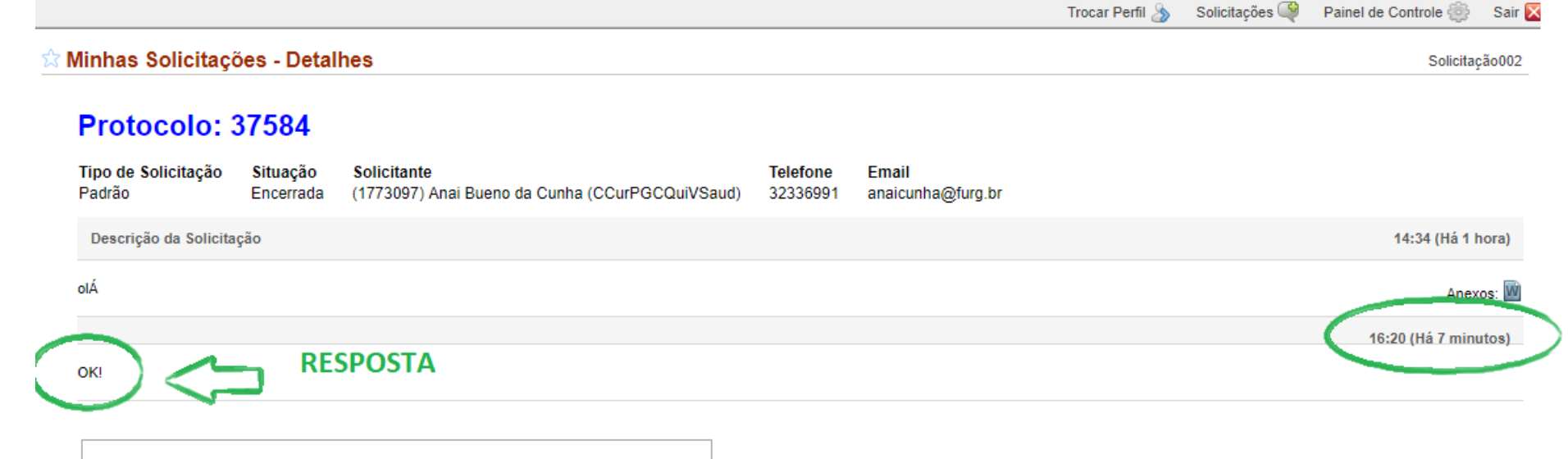